## Acompanhamento do Pré - natal no PEC e-SUS APS

Versão 5.2

SETEMBRO 2024 | Divisão da Atenção Primária à Saúde do RS

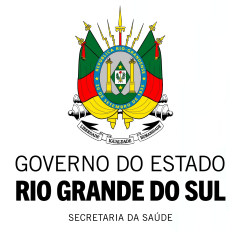

#### ACOMPANHAMENTO DO PRÉ-NATAL NO E-SUS APS

Neste momento, entendendo que a Estratégia e-SUS APS já está consolidada quanto às formas de registro, processamento e disseminação da informação em todo o território nacional, o SISAB passa a ser fonte de informação para monitoramento das ações da Rede Cegonha, no nível da Atenção Básica.

É imprescindível que os registros das ações relacionadas ao cuidado à gestante, seja em consultas do pré-natal ou em outras ações do cuidado, possam ser inseridos através das ferramentas de entrada de dados da Estratégia e-SUS APS. Isto é necessário para a realização adequada do monitoramento, avaliação e repasse financeiro referente às ações de pré-natal nos serviços de Atenção Básica.

Nota técnica sobre a utilização do e-SUS AB e Sisprenatal Web no âmbito da <u>Atenção Básica</u>

Guia Pré-natal na Atenção Básica

#### ACOMPANHAMENTO DO PRÉ-NATAL NO E-SUS APS

A qualidade nos registros durante os eventos de cuidado do pré-natal e puerpério, a partir dos instrumentos disponíveis, é importante de modo a garantir a fidedignidade dos marcadores que serão monitorados.

#### Para isso, deve-se realizar o registro das informações, considerando:

- 1. Informação do CNS e /ou CPF de todas as gestantes atendidas pela APS ou com acompanhamento em serviço privado.;
- 2. Cadastro individual com o campo "Está gestante" assinalado com "Sim";

**3.** Atendimento individual com registro da Data da Última Menstruação (DUM) e Idade Gestacional (IG), Problema/condição avaliada, registro de pré-natal ou CID/CIAP relacionados a gestação, e ainda, informação relacionada exames solicitados e avaliados;

- **4.** Envio de informações para a base nacional do SISAB dentro da **competência** em que foi realizado o atendimento da gestante ou puérpera e
- 5. Informação de vacinação em dia, Sim ou Não, no registro do atendimento individual.

Para dar início ao acompanhamento do pré-natal, é necessário que o profissional médico ou enfermeiro registre a condição de gravidez da cidadã inserindo algum dos códigos que identificam essa condição na seção de **"Avaliação"** do SOAP, por meio do bloco **Problema e/ou condição avaliados** mantendo a situação do problema/condição como **"Ativo"**, obrigatoriamente com os CIAP2/CID10 correspondentes. Dessa forma, o sistema dá início ao acompanhamento do pré-natal da gestante captando informações úteis a esta condição de saúde.

Códigos CIAP2 válidos: W03, W05, W71, W78, W79, W80, W81, W84, W85.

Ao fazer o registro de condição relacionada à gravidez, o campo Mulher - DUM se torna de preenchimento obrigatório.

| Pesquisar por problemas/condições ativos ou latentes do cidadão |   |                              |           |
|-----------------------------------------------------------------|---|------------------------------|-----------|
|                                                                 | ~ |                              |           |
| AP 2                                                            |   |                              |           |
|                                                                 | ~ |                              |           |
| Incluir na lista de problemas/condições                         |   |                              | Adicionar |
| AP 2                                                            |   | Lista de problemas/condições |           |
|                                                                 |   |                              |           |

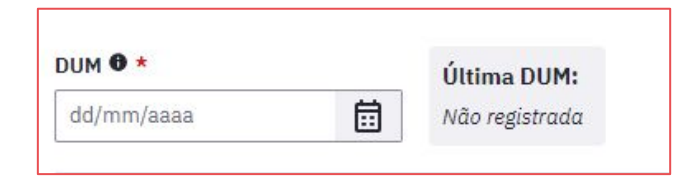

Também será mostrado o bloco **Pré-natal, parto e nascimento**. Nele, é possível realizar os registros de:

- tipo de gravidez (única, dupla/gemelar, tripla ou mais, ignorada)
- altura uterina (cm)
- edema ( , + , ++ ou +++)
- movimentação fetal (sim ou não)
- gravidez planejada (sim ou não)
- batimento cardíaco fetal (bpm)
- risco da gravidez (dependendo do problema e ou condição detectada, a gestação pode ser classificada em dois tipos: "alto risco" e "risco habitual", também conhecida como baixo risco. Esta situação pode ser modificada ao longo do acompanhamento da gestação por meio de entradas tanto pela avaliação quanto pela Lista de Problemas/Condições e Alergias. Sempre que o registro mais atual for diferente dos códigos W78 e Z34 e houver qualquer outro da lista anterior, a gestação será considerada de "alto risco" e será mostrada na informação de pré-natal na folha de rosto.

O registro desse bloco não é obrigatório, mas recomenda-se o seu preenchimento.

| Pré-natal, parto e nascimento  |                     |                            |
|--------------------------------|---------------------|----------------------------|
| Tipo de gravidez               | Altura uterina (cm) | Risco da gravidez <b>1</b> |
| Edema                          | Movimentação fetal  | Gravidez planejada         |
| Batimento cardíaco fetal (bpm) |                     |                            |
|                                |                     |                            |

É importante também registrar no item **ANTECEDENTES** do SOAP o histórico obstétrico da paciente.

| nsira as demais informaçã | ões relacionadas aos antecedentes | o do cidadão.                 |                              |             |
|---------------------------|-----------------------------------|-------------------------------|------------------------------|-------------|
| 3                         |                                   |                               |                              |             |
|                           |                                   |                               |                              | 0/2000 cars |
| ntecedentes sobre P       | arto e Nascimento                 |                               |                              |             |
| ∧ Informações ob          | stétricas                         |                               |                              |             |
| Costor présion            | Abortos                           |                               |                              |             |
| Gestas previas            | Abortos                           | Desfecho da última gestação a | sconteceu há menos de um ano |             |
|                           | Terranan                          |                               |                              |             |
| Partos realizados         | Vaginais                          | Cesareas                      | Partos domiciliares          |             |
|                           |                                   |                               |                              |             |
| Nascidos                  |                                   | Recém-nascidos o              | om                           |             |
| Vivos                     | Mortos                            | Menos de 2500g                | Mais de 4500g                |             |
|                           |                                   |                               |                              |             |
|                           |                                   |                               |                              |             |
| Nascidos vivos            | Mortos na 18 semana               | Mortos denois da 18 comana    |                              |             |
|                           | Pioreos na 1 Semana               | Hortos depois da 1 Semana     |                              |             |

#### **ACOMPANHAMENTO DE PRÉ-NATAL**

Nas consultas subsequentes aparecerá no item **PRÉ-NATAL** na folha de rosto da gestante, com informações essenciais e objetivas ao acompanhamento da gestante como: o risco (habitual ou alto risco); a data da última menstruação (DUM); a idade gestacional (IG) cronológica; data provável do parto (DPP) cronológica; DPP ecográfica e tipo de gravidez.

Além disso, apresenta o número de consultas de pré-natal já realizadas, a data da última consulta e informação sobre a última consulta odontológica.

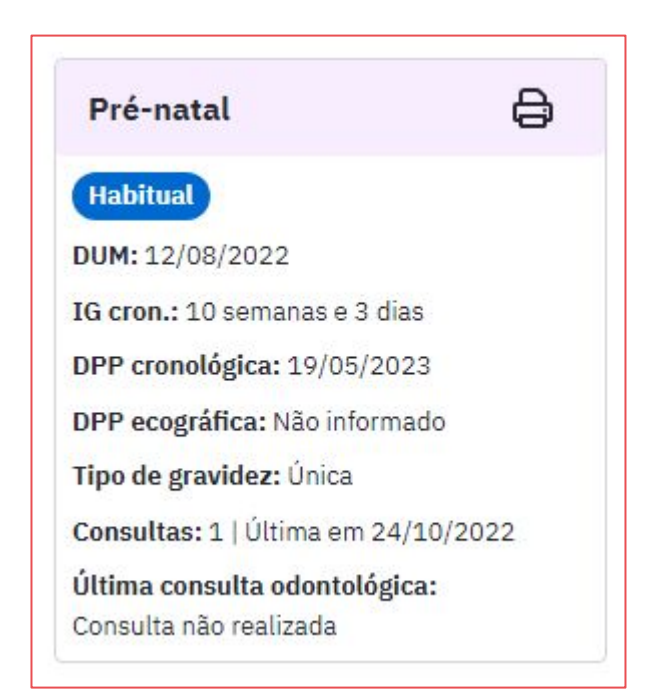

O PEC disponibiliza opções já configuradas para solicitação de exames conforme o trimestre da gestação. Caso o profissional queira adicionar outros exames além dos apresentados na lista de cada grupo, basta adicionar no campo Exame.

| <br>es   Feminino<br>CPF 011.112.700-90 CNS 7090008 | Todos os exames                                                      |                  |
|-----------------------------------------------------|----------------------------------------------------------------------|------------------|
| cinação Cadastro do cidadão A                       | gen Analise de caracteres físicos, elementos e sedimento da urina    | ~                |
|                                                     | Exame citopatológico cervico-vaginal/microflora                      |                  |
|                                                     | Dosagem de glicose                                                   |                  |
| and One second                                      | Hemograma completo                                                   |                  |
| Grupo de exames 🚯                                   | Pesquisa de anticorpos IGG antitoxoplasma                            | ~                |
| Gestante 1º trimestre >                             | Pesquisa de anticorpos IGM antitoxoplasma                            |                  |
| Gestante 2º trimestre >                             | Pesquisa de antigeno de superficie do virus da hepatite b<br>(hbsag) | ~                |
| Gestante 3º trimestre >                             | Pesquisa de fator rh (inclui d fraco)                                |                  |
| Risco cardiovascular                                | Pesquisa de anticorpos ANTI-HIV-1 + HIV-2 (elisa)                    |                  |
| Nisco cardiovascutar y                              | Teste indireto de antiglobulina humana (TIA)                         |                  |
|                                                     | Teste não treponemico p/ detecção de sifilis em gestantes            | 0/500 caracteres |
|                                                     | Teste rapido para deteccao de HIV na gestante ou pai/parceiro        |                  |
|                                                     | Teste rápido para sífilis na gestante ou pai/parceiro                |                  |
|                                                     | Ultrassonografia obstetrica                                          | 0/250 caracteres |
|                                                     |                                                                      |                  |

| xames *                                 |               |      |
|-----------------------------------------|---------------|------|
|                                         | `             | •    |
| reenchimento obrigatório.               |               |      |
| CID 10                                  |               |      |
| SUPERVISÃO DE GRAVIDEZ NORMAL - Z34     | ×             | •    |
| Justificativa do procedimento *         |               |      |
| Insira a justificativa do procedimento. |               |      |
|                                         | 0/500 caracte | eres |
| Dbservações                             |               | _    |
| Insira as observações do procedimento.  |               |      |
|                                         | 0/250 caracte | res  |
|                                         |               |      |

#### **DESFECHO DE UMA GESTAÇÃO**

Para realizar o desfecho de uma gestação, por nascimento ou interrupção, o profissional deve informar por meio de código **CIAP2 ou CID10**. Os códigos que podem ser utilizados para encerrar uma gestação são mostrados no quadro a seguir.

| CIAP | Descrição                              | CID10 relacionáveis                                                                                                    |
|------|----------------------------------------|----------------------------------------------------------------------------------------------------|
| W82  | Aborto espontâneo                      | 002, 003, 005, 006                                                                                                    |
| W83  | Aborto provocado                       | O04, Z30.3                                                                                                    |
| W90  | Parto sem complicações de nascido vivo | 080, Z37.0, Z37.9, Z38, Z39                                                                                                    |
| W91  | Parto sem complicações de natimorto    | Z37.1, Z37.9                                                                                                    |
| W92  | Parto com complicações de nascido vivo | O42, O45, O60, O61, O62, O63, O64, O65, O66, O67,<br>O68, O69, O70, O71, O73, O75.0, O75.1, O75.4, O75.5,<br>O75.6, O75.7, O75.8, O75.9, O81, O82, O83, O84,<br>Z37.2, Z37.5, Z37.9, Z38, Z39            |
| W93  | Parto com complicações de natimorto    | O42, O45, O60, O61, O62, O63, O64, O65, O66, O67,<br>O68, O69, O70, O71, O73, O75.0, O75.1, O75.4, O75.5,<br>O75.6, O75.7, O75.8, O75.9, O81, O82, O83, O84,<br>Z37.1, Z37.3, Z37.4, Z37.6, Z37.7, Z37.9 |

#### **DESFECHO DE UMA GESTAÇÃO**

O desfecho pode ser informado por meio da inclusão de um desses itens na seção Avaliação do SOAP, por meio do bloco **Problemas e/ou condições avaliados** neste atendimento.

| squisar por problemas/condições ativos ou latentes d                                                                                                    | o cida        | dão     |                                                                       |
|----------------------------------------------------------------------------------------------------|---------------|---------|-----------------------------------------------------------------------|
|                                                                                                    |               | ~       |                                                                       |
|                                                                                                    | daata         |         | cistomo é accordinia incluir a(a) CIAD O concerna destre na lista da  |
| 🕕 A cidada possul uma gestação ativa. Para encerrar a                                                                                                    | gesta         | çao no  | sistema, e necessario incluir alsi CIAP 2 correspondentes na lista de |
| problemas/condições. Clique para acessar a lista d                                                                                                    | le CIA        | P 2 rel | lacionadas.                                                           |
| problemas/condições. <u>Clique para acessar a lista c</u>                                                                                                   | le CIA        | P 2 rel | lacionadas.                                                           |
| problemas/condições. <u>Clique para acessar a lista c</u><br>AP 2<br>ARTO COM COMPLICAÇÕES DE NASCIDO VIVO - W92                                            | le CIA        | P 2 rel | lacionadas.                                                           |
| problemas/condições. <u>Clique para acessar a lista c</u><br>AP 2<br>ARTO COM COMPLICAÇÕES DE NASCIDO VIVO - W92                                            | <u>le CIA</u> | P 2 rel | lacionadas.                                                           |
| problemas/condições. <u>Clique para acessar a lista c</u><br>AP 2<br>ARTO COM COMPLICAÇÕES DE NASCIDO VIVO - W92<br>Incluir na lista de problemas/condições | X             | ₽ 2 rel | lacionadas.                                                           |

#### **DESFECHO DE UMA GESTAÇÃO**

Em caso de identificação de algum desses códigos, o sistema mostrará o campo **Encerramento da gestação**.

| Encerrar gestação |   |   |                    |         |
|-------------------|---|---|--------------------|---------|
| Tipo de gravidez  |   |   | Data do desfecho * |         |
| Única             | × | ~ | dd/mm/aaaa         | <b></b> |

#### ACOMPANHAMENTO DO PUERPÉRIO

Após o desfecho da gestação, informar por meio do campo **Problemas** e/ou condições avaliados neste atendimento ao Puerpério com os CIAP2/CID10 correspondentes:

Códigos CIAP2: W18, W19, W70, W94, W96.

**Códigos CID10:** 0152, 085, 086, 0860, 0861, 0862, 0863, 0864, 0868, 087,0870, 0871, 0872, 0873, 0878, 0879, 089, 0890, 0891, 0892, 0893,0894, 0895, 0896, 0898, 0899.

### ACOMPANHAMENTO DO PUERPÉRIO

| ~ |
|---|
|   |
|   |
| ~ |
|   |

#### **PRÉ-NATAL DO PAI PARCEIRO**

Chamamos de estratégia **Pré-Natal do Pai/Parceiro**, quando se aproveita a presença dos homens que acompanham suas parceiras nas consultas de pré-natal para ofertar exames de rotina, testes rápidos, atualizar caderneta de vacina e convidar para que participem de atividades educativas e se preparem para o exercício da paternidade com cuidado e compromisso. <u>Acesse o Guia do Pré-Natal do Parceiro para Profissionais de Saúde.</u>

Podemos lançar os seguintes procedimentos durante o atendimento do parceiro:

Testes rápidos de HIV e sífilis: através do campo Intervenção e / ou procedimentos clínicos

**0214010040 -** TESTE RAPIDO PARA DETECÇÃO DE HIV NA GESTANTE OU PAI/PARCEIRO **0214010082 -** TESTE RÁPIDO PARA SÍFILIS NA GESTANTE OU PAI/PARCEIRO

**Consulta de pré-natal do parceiro:** através do campo **Procedimentos administrativos 0301010234 -** CONSULTA PRÉ-NATAL DO PARCEIRO

#### **PRÉ-NATAL DO PAI PARCEIRO**

Registro de testes rápidos

| Intervenções e/ou procedimentos clínicos realizados                        | 0/4000 caracteres |
|----------------------------------------------------------------------------|-------------------|
| CIAP 2                                                                     |                   |
| ~                                                                          |                   |
| SIGTAP                                                                     |                   |
| ×                                                                          |                   |
| TESTE RAPIDO PARA DETECCAO DE HIV NA GESTANTE OU PAI/PARCEIRO - 0214010040 | ⊡ <b>⊡</b>        |
| TESTE RÁPIDO PARA SÍFILIS NA GESTANTE OU PAI/PARCEIRO - 0214010082         | ·· 🗇              |

### **PRÉ-NATAL DO PAI PARCEIRO**

#### Registro pré-natal do parceiro

| Finalização do atendimento                                                                                                 | ^  |
|----------------------------------------------------------------------------------------------------|----|
| ripo de atendimento *                                                                                                    |    |
| 🔾 Consulta no dia  🗌 Urgência                                                                                              |    |
| tendimento compartilhado                                                                                                   |    |
| ~                                                                                                    |    |
| rocedimentos administrativos (SIGTAP)                                                                                      |    |
|                                                                                                    |    |
|                                                                                                    |    |
| CONSULTA DE PROFISSIONAIS DE NÍVEL SUPERIOR NA ATENÇÃO PRIMÁRIA (EXCETO MÉDICO) - 0301010030                               | ÷. |
| CONSULTA DE PROFISSIONAIS DE NÍVEL SUPERIOR NA ATENÇÃO PRIMÁRIA (EXCETO MÉDICO) - 0301010030<br>Adicionado automaticamente | 靣  |

#### ATENDIMENTO ODONTOLÓGICO À GESTANTE

Uma vez que a condição de gravidez foi informada por atendimento realizado por médico ou enfermeiro, os atendimentos odontológicos realizados posteriormente à identificação da condição de gestação já serão automaticamente contabilizados no relatório de produção do profissional como atendimento odontológico à gestante. Se o atendimento odontológico for o primeiro acesso da gestante à APS, orientar que seja realizada uma consulta com médico ou enfermeiro mesmo que o pré-natal seja realizado em serviço privado.

Deve-se registrar a **primeira consulta odontológica** quando for realizada avaliação das condições gerais de saúde e realização de exame clínico odontológico com finalidade de diagnóstico e, necessariamente, elaboração de plano preventivo-terapêutico.

#### ATENDIMENTO ODONTOLÓGICO À GESTANTE

A informação da última consulta odontológica realizada irá constar no item de pré-natal na folha de rosto.

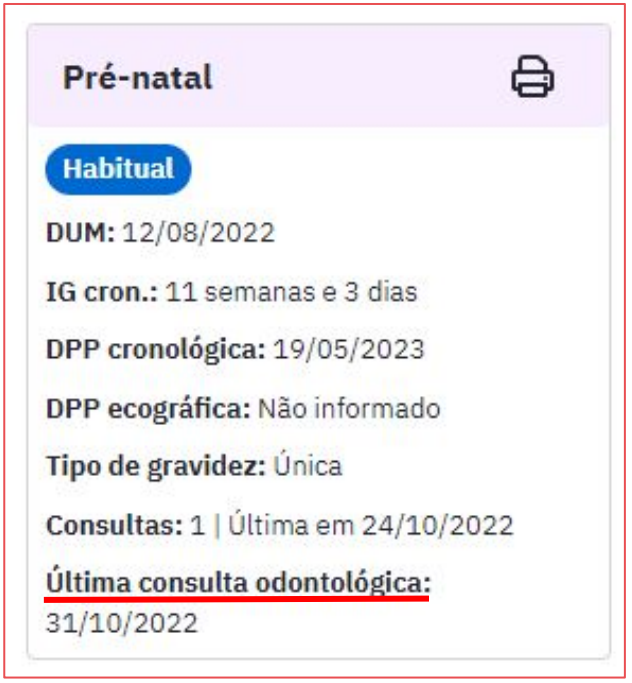

# gestantes

# acompanhamento das

## Relatórios de

#### **RELATÓRIO ACOMPANHAMENTO GESTANTES**

Para fazer o acompanhamento das gestantes utiliza-se o módulo Acompanhamento de condições de saúde. Selecionamos a opção gravidez e indicamos o período desejado para o relatório.

|          |                                         | Problemas e condições                                                             |                                                                                     |
|----------|-----------------------------------------|-----------------------------------------------------------------------------------|-------------------------------------------------------------------------------------|
|          |                                         | A busca retorna apenas cidadãos que possuem todas as condições selecionadas e ati | ivas na lista de problemas ou avaliadas no SOAP e fichas de atendimento individual. |
| ≜<br>≜-Q | Acompanhamento de condições<br>de saúde | Diabetes Hipertensão arterial Obesidade Gravidez                                  |                                                                                     |
|          |                                         | Grupos de condições prioritários                                                  | CIAP2 e CID10                                                                       |
| Jan      | Arienda                                 | Gravidez X                                                                        | Selecione outros CIAP2 e CID10                                                      |
|          | ABelloa                                 | Buscar apenas problemas / condições ativas na lista de problemas e condições.     |                                                                                     |
|          | CDC                                     | Informações do cidadão                                                            |                                                                                     |
| CDS      | CD3 V                                   |                                                                                   |                                                                                     |
|          |                                         | Sexo Identidade de gênero                                                         |                                                                                     |
|          | Cidadão                                 |                                                                                   | Período do último atendimento individual                                            |
|          |                                         | Feminino Masculino                                                                | 03/05/2022 🗙 até 31/10/2022 🗙 🛅                                                     |
|          |                                         | Faixa etária                                                                      |                                                                                     |
|          |                                         | Todas as faixas Adulto (20 a 59 ano                                               | (ac                                                                                 |
|          |                                         | Criança (0 a 10 anos)                                                             | nais)                                                                               |

Será gerada uma **lista nominal** com nome, CPF, endereço, telefone e data do último atendimento. Após gerar a lista também é possível gerar um relatório operacional.

| Cidadão 🗘                       | Endereço 🗘 | Telefone | atendimento                 |                                                                                                    |
|---------------------------------|------------|----------|-----------------------------|----------------------------------------------------------------------------------------------------|
| Mulher Teste<br>Cidadão sem CPF | 9          | (51) 99  | 11/11/2021                  |                                                                                                    |
| 1 resultado                     |            |          |                             | Gerar relatório operacional                                                                                                    |
|                                 |            |          | Gerar relatório operacional | Serão apresentados apenas cidadãos que estejam vinculad<br>um responsável familiar e este vinculado a um domicílio do<br>território.<br>Selecione qual relatório deseja gerar:<br>Relatório operacional de Crianças menores de 5 anos ① |
|                                 |            |          |                             | Relatório operacional de Gestante/Puérpera     Relatório operacional de Risco cardiovascular                                                                                                    |

#### **RELATÓRIO OPERACIONAL DA GESTANTE/PUÉRPERA**

Prioritariamente, as gestantes cadastradas no território da equipe comporão este relatório, devendo estar vinculadas a um responsável familiar, e este vinculado a um domicílio do território. Contudo, é possível verificar se há alguma gestante sendo acompanhada, mas que está fora da área de cobertura da equipe. O relatório oferece à equipe dados relacionados à DUM, DPP, IG, informações relacionadas à última consulta pré-natal (data da última consulta e situação vacinal), status do VDRL, além da data de outras consultas e visitas domiciliares realizadas pelo ACS.

| ATENÇÃO BÁSICA<br>FILTROS: INE: - EACS   Microárea: Todas                                                 | MUNICIPIO DE<br>UNIDADE DE SAÚDE UNIDADE BASICA DE SAUDE |            |         |                       |                  |             |           |                               |              |              |
|----------------------------------------------------------------------------------------------------|----------------------------------------------------------|------------|---------|-----------------------|------------------|-------------|-----------|-------------------------------|--------------|--------------|
|                                                                                                    | RELATÓRIO                                                | OPERACION  | AL DE G | ESTANTE/PU            | ÉRPER.           | A           |           |                               |              |              |
| INE: + EACS<br>Microárea: 13                                                                              |                                                          |            |         |                       |                  |             |           |                               |              |              |
|                                                                                                    |                                                          |            |         | Pré-Natal             |                  | VDRL        |           | Data Última Consulta / Atend. |              |              |
| Identificação                                                                                             | DUM                                                      | DPP        | IG      | Data Último<br>Atend. | Vacina<br>em dia | Solicitação | Availação | Puerpério                     | Odontológica | Visita do AC |
| TESTE DE CADASTRO INDIVIDUAL<br>35 anos e 10 meses e 19 días - Feminino<br>CNS: - Pront, Familiar: AB1234 | 29/06/2016                                               | 05/04/2017 | 8       | 29/08/2016            | Sim              |             |           | ***                           | 29/08/2016   | 29/08/2016   |
| Total de gestantes/puérperas na microárea                                                                 |                                                          |            |         |                       |                  |             |           |                               |              |              |
|                                                                                                    |                                                          |            |         |                       |                  |             |           |                               |              |              |
| <i>(</i>                                                                                                  |                                                          |            |         |                       |                  |             |           |                               |              |              |

# Materiais sobre e-SUS APS disponíveis em:

https://atencaobasica.saude.rs.gov.br/e-sus